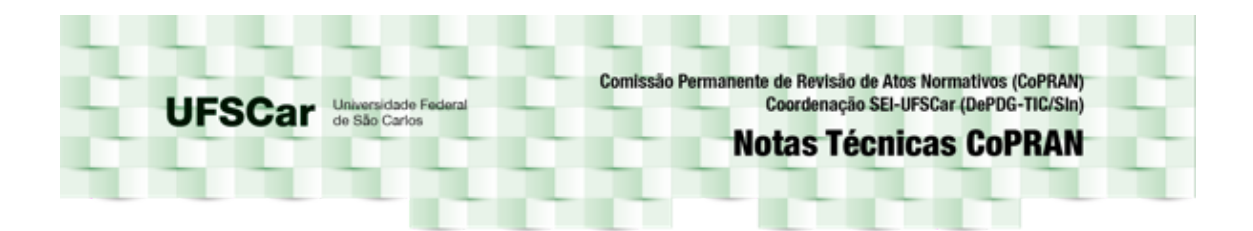

## Nota Técnica CoPRAN nº 5

## Produção de Atos Normativos pelas Unidades Diretamente Vinculadas à Reitoria (UVRs)

## Introdução

Os Atos Normativos podem ser produzidos no SEI-UFSCar por dois tipos de unidades:

- 1. os Conselhos;
- 2. as Unidades Diretamente Vinculadas à Reitoria (UVRs).

Esta nota apresenta o passo a passo para a produção de Atos Normativos pelas UVRs.

- 1. A UVR deve <u>pesquisar se já existe um processo SEI</u> sobre a produção daquele Ato Normativo:
  - a. caso exista mais de um processo, a UVR deve escolher um principal e anexar todos os processos existentes a ele, garantindo assim a cronologia, a integração e a articulação de todos os documentos sobre o Ato normativo em questão;

| 🔲 23112. 📃 🕻 🖉 🦢 🕲                  | Anexação de Processos                                                                                                    |       |
|-------------------------------------|----------------------------------------------------------------------------------------------------|-------|
| ⊕ II<br>⊕ III<br>⊕ IV<br>⊕ V<br>⊕ V | Processo:         Tipo:           [23112.00]         Eesquisar         SEI: Solicitação de Novo Tipo Processo/Documento         Ar | nexar |

 b. caso exista um único processo, o mesmo deve ser aberto. Nele deverá ser inserido o dossiê em PDF contendo a nova documentação sobre o Ato Normativo;

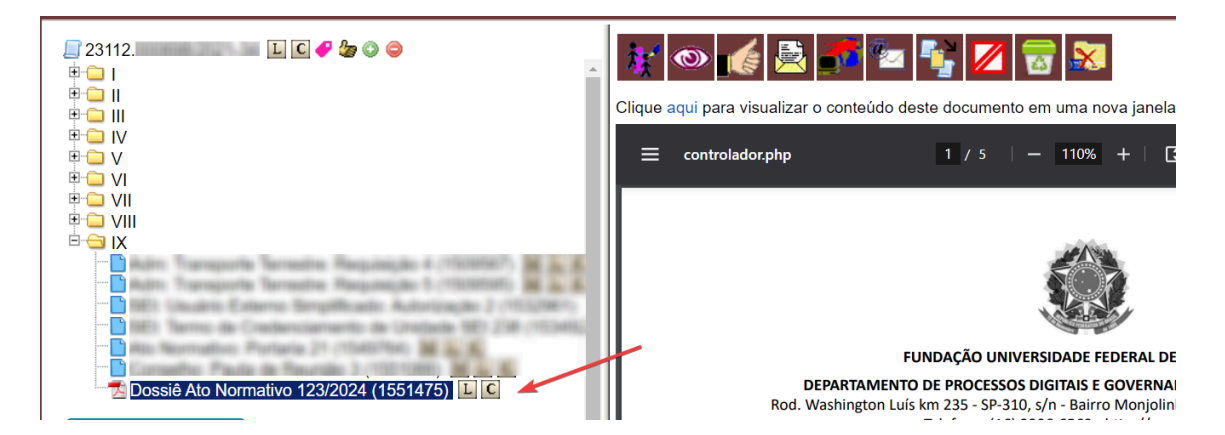

c. caso não exista um processo, a UVR deve iniciar um novo processo SEI do tipo "Administração: Atos Normativos Internos Produzidos no SEI" para tratar daquele Ato Normativo, o qual será mantido a cada nova atualização do ato. Nele será inserido o dossiê em PDF contendo a documentação sobre o Ato Normativo.

| ■ 23112. L C B Dossiê Ato Normativo 123/2024              | * 🔄 🕅 🚳 📢                             |
|-----------------------------------------------------------|---------------------------------------|
|                                                           | Processo aberto somente na ur<br>TIC. |
| P Consultar Andamento                                     |                                       |
| TIPO DO PROCESSO                                          |                                       |
| Administração: Atos Normativos Internos Produzidos no SEI |                                       |
| ··· INTERESSADO(S)                                        |                                       |

- 2. A UVR deve criar, dentro do mesmo processo, um documento interno de um dos seguintes tipos:
  - a. Ato Normativo: Portaria, caso se trate da aprovação da portaria por uma única unidade,
  - b. Ato Normativo: Portaria Conjunta, caso haja mais de uma unidade para aprovar a portaria;
  - c. Ato Normativo: Instrução Normativa, caso se trate da aprovação por uma única unidade;
  - d. Ato Normativo: Instrução Normativa Conjunta, caso haja mais de uma unidade para aprovar a instrução normativa.
- 3. A UVR deve definir a data de vigência do ato normativo, de acordo com a <u>Portaria GR nº 6, de 2 de outubro de 2024.</u>

| 23112.     L C B     Dossiê Ato Normativo 123/2024     Ato Normativo: Minuta de Portaria 1 (1) | <u>};</u> ● ≧ <b>■</b> 🗊 × №; 🐢 💋 🔜 🗈 6 😵 🔂 😣                                            |
|------------------------------------------------------------------------------------------------|------------------------------------------------------------------------------------------|
| P Consultar Andamento                                                                          | MINUTA DE PORTARIA DEPDG-TIC № 1, DE 21 DE AGOSTO DE 2024                                |
| TIPO DO PROCESSO                                                                               |                                                                                          |
| Administração: Atos Normativos Internos<br>Produzidos no SEI                                   | Digite aqui a Ementa <sup>(1)</sup>                                                      |
| INTERESSADO(S)                                                                                 |                                                                                          |
| Nenhum interessado especificado.                                                               |                                                                                          |
| ATRIBUÍDO PARA                                                                                 |                                                                                          |
| (processo sem atribuição)                                                                      | O(A) da Universidade Federal de São Carlos, no uso das atribuições legais e estatutária: |
| ANOTAÇÕES                                                                                      | do(a), aprovado(a) pelo(a) nº, de de, de, e tendo em vista                               |
| Este processo não possui                                                                       | 23112.025247/2024-52,                                                                    |

4. Caso se trate de um ato conjunto, a UVR deverá <u>incluir o ato em bloco de</u> <u>assinatura</u>, destinado à Chefia da outra Unidade para assinatura.

| 23112 L C B<br>2 Dossié Ato Normativo 123/2024 J                                 | Incluir em Bloco de Assinatura                      |                 | Ir para Blocos de Assinatura |
|----------------------------------------------------------------------------------|-----------------------------------------------------|-----------------|------------------------------|
| Consultar Andamento                                                              | Bloco:<br>12659 - para assinatura da Reitora        | ∫ncluir         | A<br>Novo                    |
| TIPO DO PROCESSO<br>Administração: Atos Normativos Internos Produzidos no<br>SEI | Nº SEI     Documento     Ato Normativo: Portaria 22 | Data 21/08/2024 | Blocos                       |
| - INTERESSADO(5)<br>Departamento de Processos Digitais e Governança de           |                                                     |                 |                              |

5. Depois de retirar o documento assinado do bloco, a UVR vai atribuir o processo à Chefia da UVR para assinatura.

| 23112.     Image: Comparison of the second second sec | Atribuir Processo                                                                                               |                                                                     | 4<br>Salvar Cancelar |
|----------------------------------------------------------------------------------------------------|----------------------------------------------------------------------------------------------------|---------------------------------------------------------------------|----------------------|
| Consultar Andamento                                                                                                    | Atribuir para:                                                                                                  | 3                                                                   |                      |
| – TIPO DO PROCESSO –<br>Administração: Atos Normativos Internos Produzidos no<br>SEI                                                                                                    | 0.51-                                                                                                    | ATRIBUIR O PROCESSO À<br>CHEFIA PARA ASSINATURA<br>DO ATO NORMATIVO |                      |
| INTERESSADO(S)                                                                                                    |                                                                                                    |                                                                     |                      |
| Departamento de Processos Digitais e Governança de<br>TIC (DePDG-TIC)                                                                                                    | (1 ) S. (1 )                                                                                                    |                                                                     |                      |
| - ATRIBUÍDO PARA                                                                                                    | the second second second second second second second second second second second second second second second se | 1                                                                   |                      |

 Após assinatura pela Chefia da UVR, a Unidade deve publicar o Ato Normativo no <u>Boletim de Serviço Eletrônico (Publicações Eletrônicas do SEI-UFSCar)</u>, seguindo as orientações de vigência contidas na <u>Portaria GR nº 6, de 2 de</u> outubro de 2024.

| FUND/  | ÇÃO UNIVERSIDADE | FEDERAL DE SÃO CARLOS     |        |                    |                    |         |         |               |    |     |   |                          |              |
|--------|------------------|---------------------------|--------|--------------------|--------------------|---------|---------|---------------|----|-----|---|--------------------------|--------------|
| se     | 1                |                           |        |                    |                    |         |         |               |    |     |   |                          |              |
| Pul    | plicações E      | letrônicas                |        |                    |                    |         |         |               |    |     |   |                          |              |
| _      |                  |                           |        |                    |                    |         |         |               |    |     |   | Pesquisar <u>V</u> isual | lizar Seleci |
|        |                  |                           |        |                    |                    |         |         |               |    |     |   |                          |              |
|        |                  | l                         |        |                    |                    |         |         |               |    | (7) |   |                          |              |
| Resu   | mo:              | ĺ                         |        |                    |                    |         |         |               |    |     |   |                          |              |
| Unida  | de Responsável:  | [                         |        |                    |                    |         |         |               |    |     | ~ | ]                        |              |
| Tipo o | to Documento:    | [                         | Ato No | rmativo: Portaria  |                    |         |         | ~             |    |     |   |                          |              |
| Núme   | r0:              | [                         |        |                    | 1                  |         |         |               |    |     |   |                          |              |
| Proto  | colo:            | [                         |        |                    |                    |         |         |               |    |     |   |                          |              |
| Veícu  | lo:              | [                         |        |                    |                    |         |         | ~             |    |     |   |                          |              |
| Data   | do Documento:    | [                         | [      |                    | ] 🖷                |         |         |               |    |     |   |                          |              |
| Data   | de Publicação:   |                           | 0      | Hoje               |                    |         |         |               |    |     |   |                          |              |
|        |                  |                           | ۲      | Indeterminada      |                    |         |         |               |    |     |   |                          |              |
|        |                  |                           | 0      | Periodo explicito  |                    |         |         |               |    |     |   |                          | 2 recub      |
|        | Protocolo        | Descrição                 |        | Veiculo            | Data de Publicação | Unidade | Órgão   |               | Pa | umo |   | Imprensa Nacional        | Acõe         |
| •      | 0100010          | Descrição                 | 7      | Boletim de Servico | Sata de Publicação | omuade  | Cigab   | Instrui sobre | Re |     |   | Inprensa Nacional        |              |
|        |                  | Ato Normativo: Portaria 1 |        | Eletrônico         | 14/03/2024         |         | FUESCar |               |    |     |   |                          |              |
|        | PORTARIA         |                           |        |                    |                    |         |         |               |    |     |   |                          |              |

7. Caso o ato normativo esteja com nível de acesso "restrito", a UVR deverá redefinir o nível de acesso para "**público**"

| 23112.     Consultar Andamento                                                                                                    | Tipo do Processo:<br>Administração: Alos Normativos Internos Produzidos no SEI<br>Especificação:<br>Classificação por Assuntos: | ~ |
|----------------------------------------------------------------------------------------------------|----------------------------------------------------------------------------------------------------|---|
| - TRO DO PROCESSO                                                                                                    | 010.01 - Organizăția e Funcionamento. Normatização. Regulamentação                                                              | * |
| ATBIBLIGO PARA     (processo sem atribuição)     ANOTAÇÕES     Este processo não possui     anotaçõeS     Este processo não possui     anotaçõeS     Clente azul para criar |                                                                                                    | × |
|                                                                                                    | Nivel de Acesso<br>Siglioso<br>Hipótese Legal:<br>Documento Preparatório (Art. 7º, § 3º, da Lei nº 12.527/2011)                 |   |

8. Finalmente, a UVR copia o *link* permanente da publicação no <u>Boletim de Serviço</u> <u>Eletrônico (Publicações Eletrônicas do SEI-UFSCar)</u> e inclui na plataforma de divulgação própria da UVR, podendo divulgar a quem achar necessário.

| $\leftarrow$ | C ƙ                |                         | ei.ufscar.br/sei/publicacoes/controlado             | pr_publicacoes.php?acao=p     | ublicacao visualizar&i                                         | d documento=171                                                | 7551&id orgao publica                                | icao=0                   |                       |                       |          |
|--------------|--------------------|-------------------------|-----------------------------------------------------|-------------------------------|----------------------------------------------------------------|----------------------------------------------------------------|------------------------------------------------------|--------------------------|-----------------------|-----------------------|----------|
| (            |                    |                         | 0                                                   | Direct States                 | Etherhol B                                                     | and the second                                                 |                                                      |                          |                       | B                     | »        |
|              | СОРІА              | R LINK P                | ERMANENTE                                           |                               |                                                                |                                                                |                                                      | Boletim de               | Serviço Eletrônico en | 09/08/2024            |          |
|              |                    |                         |                                                     | FU                            | NDAÇÃO UNIVERSIDA                                              | ADE FEDERAL DE S                                               | SÃO CARLOS                                           |                          |                       |                       |          |
|              |                    |                         |                                                     | Rod. Washington Luís I        | CONSELHO UNI<br>(m 235 - SP-310, s/n -<br>Telefone: (16) 33518 | VERSITÁRIO - Cons<br>- Bairro Monjolinho<br>3117 - http://www. | <b>sUni</b><br>o, São Carlos/SP, CEP 1<br>.ufscar.br | 3565-905                 |                       |                       |          |
|              |                    |                         |                                                     | RES                           | OLUÇÃO CONSUNI N                                               | º DE                                                           | NTO DE JEDR                                          |                          |                       |                       |          |
|              |                    |                         |                                                     |                               |                                                                | Dispõe sol                                                     | bre                                                  | enale de l<br>Los (PSCar | Brann a Bi ant        | ia politica p         |          |
| Estatut      | O C<br>o e o Regin | onselho U<br>iento Gera | niversitário da Universidade Federa<br>I da UFSCar, | I de São Carlos - UFSCar,     | reunido extraordina                                            | riamente                                                       | l és agoits és 2004                                  | no exercício             | o de suas atribu      | ições legais e estati | utárias, |
| Consid       | e ande e a         | a determi               | ra o artigo 19 de Constituição Poder                | al, que displa que tudo s     | de ignali persette a le                                        | i, san distingto de                                            | paliper rations.                                     |                          |                       |                       |          |
| Canad        | energie a de       | specific res            | artige 206, inclus 1, da Constituição I             | interal, the generity a light | dials is codified in                                           | to access a sparre                                             | androis to ensite                                    |                          |                       |                       |          |
| Canada       | erards a te        |                         | de generité s'ingresse, a permandre                 | is a 1 second de tados re     | present is excitat                                             | longite, are respected                                         | t an Distance Auroant                                | n, kylendid              | als a 2 April at      | e humana;             |          |
| -            |                    |                         | the set of the local set                            |                               |                                                                |                                                                |                                                      |                          |                       | and but have been     |          |

9. A fim de facilitar a busca posterior do processo, a UVR pode incluir em Bloco Interno na categoria "Atos Normativos AAAA", onde AAAA refere-se ao ano de criação dos atos.

| Sel. 3.1.5 ++ ////                                                                                            | Public                                                        | cações Eletrônicas Menu Pesquisa         |
|----------------------------------------------------------------------------------------------------|---------------------------------------------------------------|------------------------------------------|
| 23112 C 1<br>2 Dossie Ato Normativo 123/202<br>Ato Normativo: Minuta de Res(<br>Ato Normativo: Resolução 13 ( | Processo aberto somente na unidade DePDG-<br>TIC.             | 2 1, & II 2 3                            |
| 🥬 Consultar Andamento                                                                                         | SEI - Selecionar Bloco - Google Chrome                        | - 🗆 ×                                    |
| - TIPO DO PROCESSO                                                                                            | sei.ufscar.br/sei/controlador.php?acao=bloco_selecionar_      | processo&tipo_selecao=1&id_object=objLup |
| Administração: Atos Normativos Internos Produzidos no<br>SEI                                                  | Selecionar Bloco                                              | A                                        |
| - INTERESSADO(S)<br>Nenhum interessado especificado.<br>- ATRIBUIDO PARA                                      | QK [Pesquisar] Novo Bloco ]     Palavras-chave para pesquisa: | nterno Novo Bloco de Reunião Eechar      |
| (processo sem atribuição)<br>- ANOTAÇÕES                                                                      | Sigla:                                                        |                                          |
| Este processo não possui<br>anotações. <u>Clique aqui</u> para criar<br>uma nota.                             |                                                               | Lista da Plasas (47 razistras):          |
|                                                                                                    | Número Tino Desc                                              |                                          |
|                                                                                                    | 41575 Interno Atos Normativos 2024                            | * Z                                      |
|                                                                                                    | O 38820 Interno Greve 2024                                    | * 🖌                                      |
|                                                                                                    | O 38053 Interno Eluxos 2024                                   | a 🖉                                      |

10. A UVR envia o processo para a CoPRAN para definição de eixos temáticos e para inclusão na <u>página de Atos Normativos da UFSCar.</u>

|                       | Enviar Processo <sup>2</sup>                                                                                                    | Erviar        |
|-----------------------|----------------------------------------------------------------------------------------------------|---------------|
| P Consultar Andamento | Processos: 23112 Alos Normativos Internos Produzidos no SEI                                                                              | *<br>*        |
| TIPO DO PROCESSO      |                                                                                                    |               |
| INTERESSADO(S)        | Unidades:<br>Eopran<br>GoerRan - Comissão Permanente Revisão de Atos Normativos<br>Oran - Comissão Permanente Revisão de Atos Normativos | _ <i>₽</i> ₿. |
| ATRIBUÍDO PARA        |                                                                                                    | <b>×</b>      |

11. Caso haja alterações posteriores no Ato Normativo, a UVR deverá incluir toda a documentação relativa a essas atualizações no processo na forma de "Dossiê", depois <u>gerar uma publicação relacionada</u> ao ato normativo e publicar no Boletim de Serviço Eletrônico.

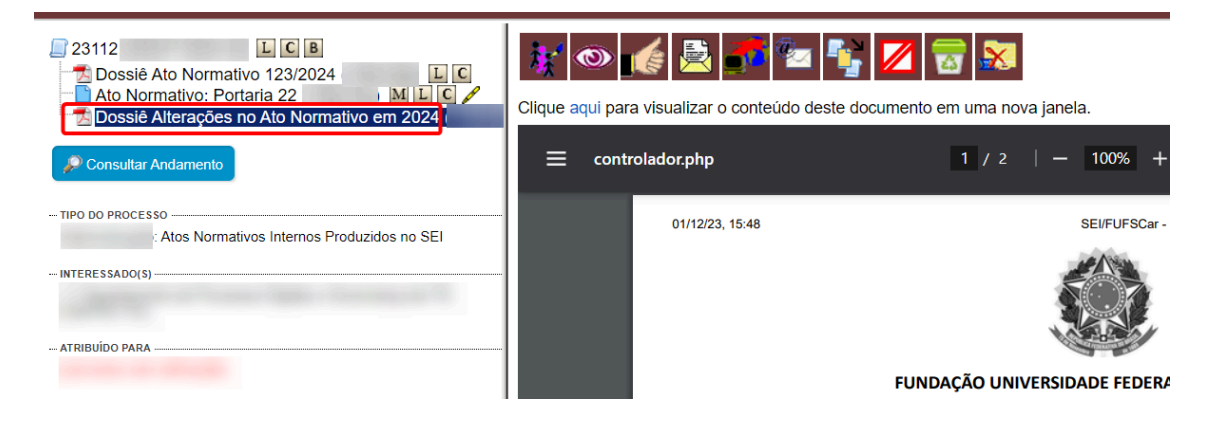

## UnVR's: Solicitação de Produção de Atos Normativos

As unidades administrativas que não são diretamente vinculadas à Reitoria, mas sim vinculadas a outras unidades, são chamadas de UnVR's. Cada UnVR deve solicitar à UVR a qual está subordinada que faça os Atos Normativos que porventura necessite.

- Pode ocorrer das UnVR's precisarem elaborar Atos Normativos, tais como resoluções e portarias, porém essas unidades não têm delegação para publicar atos normativos dessa natureza;
- 2. Nesses casos, a UnVR interessada em publicar um Ato Normativo deverá solicitar tal publicação à UVR à qual ela é vinculada;
- 3. A UnVR deverá verificar se já existe um processo sobre o Ato Normativo em questão:
  - a. caso exista mais de um processo, a UnVR deve escolher um principal e anexar todos os processos existentes a ele, garantindo assim a cronologia, a integração e a articulação de todos os documentos sobre o Ato Normativo em questão;

| 📮 23112. 🔲 ք 🖉 🕲 | Anexação de Processos           |      |
|------------------|---------------------------------|------|
|                  | Processo:<br>23112.00 Besquisar | Προ: |

 b. caso exista um único processo, a UnVR deve reabrir o processo e nele inserir o dossiê em PDF contendo a nova documentação sobre o Ato Normativo a ser analisado pela UVR a qual é vinculada;

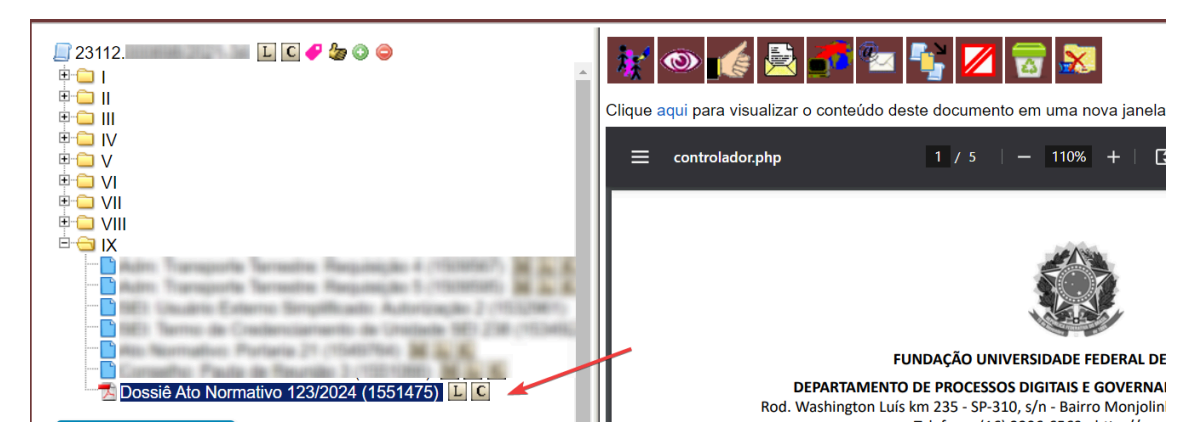

 c. caso não exista um processo, a UnVR deve iniciar um novo processo SEI do tipo "Administração: Atos Normativos Internos Produzidos no SEI" para tratar daquele Ato Normativo, o qual será mantido a cada nova atualização do ato;

| Administração                             | • |
|-------------------------------------------|---|
| Controle de Processos                     |   |
| Iniciar Processo                          |   |
| Pesquisa                                  |   |
| Consulta                                  | • |
| Base de Conhecimento                      |   |
| Textos Padrão                             |   |
| Modelos Favoritos                         |   |
| Blocos de Assinatura<br>Blocos de Reunião |   |
| Blocos Internos                           |   |

d. A UnVR deve inserir o dossiê em PDF contendo a documentação, a qual ela tem acesso, sobre o Ato Normativo.

| ■ 23112. L C B ■ Dossiê Ato Normativo 123/2024 ■ I        | * 🖻 🕅 🕼                               |
|-----------------------------------------------------------|---------------------------------------|
|                                                           | Processo aberto somente na ur<br>TIC. |
| Consultar Andamento                                       |                                       |
| TIPO DO PROCESSO                                          |                                       |
| Administração: Atos Normativos Internos Produzidos no SEI |                                       |
| INTERESSADO(S)                                            |                                       |

- 4. A UnVR deve criar, dentro do mesmo processo, um documento interno do tipo minuta de um dos seguintes tipos:
  - a. Ato Normativo: Minuta de Portaria, caso se trate da aprovação da portaria por uma única unidade;
  - b. Ato Normativo: Minuta de Portaria Conjunta, caso haja mais de uma unidade para aprovar a portaria;
  - c. Ato Normativo: Minuta de Instrução Normativa, caso se trate da aprovação por uma única unidade;
  - d. **Ato Normativo: Minuta de Instrução Normativa Conjunta**, caso haja mais de uma unidade para aprovar a instrução normativa.
- 5. A minuta deve ser assinada pela Chefia da UnVR.

| 23112.026168/2024-69 L C B<br>Dessié Ato Normativo 123/2024 (1559987) L C<br>Ato Normativo: Minuta de Portaria 2 (1559982)<br>M L C |                                                               |                                                     | b 🕼 😵 🐨 🕺                                 |
|----------------------------------------------------------------------------------------------------|---------------------------------------------------------------|-----------------------------------------------------|-------------------------------------------|
| P Consultar Andamento                                                                                                    |                                                               | MINUTA DE PORTARIA                                  | , DE 27 DE AGOSTO DE 2024                 |
| - TIPO DO PROCESSO                                                                                                    |                                                               |                                                     |                                           |
| Administração: Atos Normativos Internos Produzidos no SEI                                                                           |                                                               | SEI - Assinatura de Documento - Google Chrome       | - 🗆 ×                                     |
| · INTERESSADO(S)                                                                                                    |                                                               | sei.ufscar.br/sei/controlador.php?acao=documento_as | isinar&acao_origem=arvore_visualizar&id 👁 |
| Nenhum interessado especificado.<br>- ATRIBUÍDO PARA<br>(processo sem atribuição)                                                   | O(A)                                                          | Assinatura de Documento <sup>3</sup>                | 5<br>Assinar                              |
| ANOTAÇÕES<br>Este processo não possul<br>anotações Clique aqui para criar<br>uma nota                                               | do(a)<br>UFSCar nº 23112.0261<br>CONSIDERANDO<br>CONSIDERANDO | Órgão do Assinante:<br>FUFSCar<br>Assinante:        |                                           |
|                                                                                                    | CONSIDERANDO ,                                                | Cargo / Eunção:<br>Chefe de Departamento            |                                           |
|                                                                                                    | RESOLVE:                                                      | Senha ou Certificado Digital                        |                                           |

6. A UnVR deve enviar o processo para a UVR a qual é vinculada para análise e continuidade.

| 23112.<br>Dossiê Ato Normativo 123/2024 (<br>Ato Normativo: Minuta de Portaria 2 ( | 2<br>Enviar Processo                                                                                                    | Envi                                          | 4<br>ar |
|------------------------------------------------------------------------------------|----------------------------------------------------------------------------------------------------|-----------------------------------------------|---------|
| n Consultar Andamento                                                              | Processos:<br>23112 - Administração: Atos Normativos Internos Produzidos no SEI                                                                                                    | A<br>*                                        |         |
| TIPO DO PROCESSO                                                                   |                                                                                                    |                                               |         |
| Administração: Atos Normativos Internos<br>Produzidos no SEI                       | Unidades: 3<br>[pro-reitoria                                                                                                    | Mostrar unidades por onde tramitou            |         |
| INTERESSADO(S)                                                                     | As/ProAd - Assessoria da Pró-Reitoria de Administração                                                                                                    | <ul> <li>P 0.</li> </ul>                      |         |
| Nenhum interessado especificado.                                                   | ProACE - Pró-Reitoria de Assuntos Comunitários e Estudantis<br>ProACE - Pró-Reitoria de Assuntos Comunitários e Estudantis                                                                                                    | ×                                             |         |
| ATRIBUÍDO PARA                                                                     | ProAdjAMC - Pró-Reitoria Adjunta de Administração Multicampi                                                                                                    |                                               |         |
| (processo sem atribuição)                                                          | ProEx - Pró-Reitoria de Extensão<br>ProGPe - Pró-Reitoria de Gestão de Pessoas                                                                                                    | UnVR envia processo à LIVR à qual é vinculada |         |
| ANOTAÇÕES                                                                          | ProGrad - Pro-Reitoria de Graduação<br>ProGradAdj - Pró-Reitoria de Graduação Adjunta<br>ProBC Def Beitra do Rão Graduação                                                                                                    | envitentia processo a evit a qual e vinculada |         |
| Este processo não possui<br>anotações. <u>Clique aqui</u> para criar<br>uma nota.  | Frioro - Friorentinia de Fros-Graduação<br>ProPo- <b>- Pro-Reitoria de Pesquisa</b><br>SA/ProGrad - Seca de Administração, Finanças e Contratos da <b>Pró-Reitoria</b> de Graduação<br>SeAFC/Grad - Seção de Administração, Finanças e Contratos da <b>Pró-Reitoria</b> de Graduação |                                               |         |

7. O processo deverá ser apreciado pela Chefia da UVR.

| 23112     L C B       2 Dossié Ato Normativo 123/2024     L C       Ato Normativo: Minuta de Portaria 2     M L C | Atribuir Processo |                                                  | Salvar Cancelar |
|----------------------------------------------------------------------------------------------------|-------------------|--------------------------------------------------|-----------------|
| 🧬 Consultar Andamento                                                                                             | Atribuir para:    |                                                  |                 |
| TIPO DO PROCESSO<br>Administração: Atos Normativos Internos Produzidos no SEI                                     |                   | UVR atribui processo à Chefia<br>para apreciação |                 |
| INTERESSADO(S)                                                                                                    |                   |                                                  |                 |

- 8. A Chefia da UVR vai analisar a minuta:
  - a. em caso de reprovação, a UVR devolverá o processo à UnVR solicitante com um Despacho explicando o motivo da reprovação e possíveis correções e encaminhamentos;
  - b. em caso de aprovação, dá ciência no processo para continuidade.
- 9. A UVR deve <u>converter a minuta em ato normativo</u> do tipo adequado e fazer os devidos ajustes.

| 23112 L C B<br>Cossié Ato Normativo 123/2024<br>Ato Normativo: Minuta de Portaria 2 (1559982) M L C / | Gerar Documento <sup>2</sup>                                                      | 5<br>Voltar |
|----------------------------------------------------------------------------------------------------|-----------------------------------------------------------------------------------|-------------|
| P Consultar Andamento                                                                                 | Ato Normativo: Portaria                                                           |             |
| – TIPO DO PROCESSO<br>Administração: Atos Normativos Internos Produzidos no SEI                       | Cocurrento Modelo     I550852     Gu     Selectonar nos Favoitos     Texto Padrão |             |
| - INTERESSADO(S)                                                                                      | Descrição:                                                                        |             |
| orocesso sem atribuicão)                                                                              | Intersee subset                                                                   |             |

- 10. A UVR deve definir a data de vigência do Ato Normativo, de acordo com a <u>Portaria nº 6, de 2 de outubro de 2024.</u>
- 11. Caso se trate de um ato conjunto, a UVR deverá <u>incluir o ato em bloco de</u> <u>assinatura</u>, destinado à Chefia da outra Unidade para assinatura.

| 23112     L     Dessié Ato Normativo 123/2024     Ato Normativo: Portaria 22     M | Incluir em Bloco d            | de Assinatura              |                              | Ir para Blocos de Assinatura   |
|------------------------------------------------------------------------------------|-------------------------------|----------------------------|------------------------------|--------------------------------|
|                                                                                    | 12000 - para assinatura da re |                            | Lista da desurrantes diseará |                                |
| TIPO DO PROCESSO                                                                   |                               |                            | Lista de documentos disponit | els para inclusao (Tregistro). |
| Administração: Atos Normativos Internos Produzidos no                              | N° SEI                        | Documento                  | Data                         | Blocos                         |
| SEI                                                                                |                               | Ato Normativo: Portaria 22 | 21/08/2024                   | 12658 5                        |
| INTERESSADO(S)                                                                     |                               |                            |                              |                                |
| Departamento de Processos Digitais e Governança de                                 |                               |                            |                              |                                |

12. Depois de retirar o documento assinado do bloco, a UVR vai atribuir o processo à Chefia da UVR para assinatura.

| Atribuir Processo                                                     |   |                                                                     | Salvar Cancelar |
|-----------------------------------------------------------------------|---|---------------------------------------------------------------------|-----------------|
| Consultar Andamento                                                   | 3 |                                                                     |                 |
| – TIPO DO PROCESSO                                                    |   | ATRIBUIR O PROCESSO À<br>CHEFIA PARA ASSINATURA<br>DO ATO NORMATIVO |                 |
| - INTERESSADO(S)                                                      |   |                                                                     |                 |
| Departamento de Processos Digitais e Governança de<br>TIC (DePDG-TIC) |   |                                                                     |                 |

13. Após assinatura pela Chefia da UVR, a UVR deve publicar o ato normativo no <u>Boletim de Serviço Eletrônico (Publicações Eletrônicas do SEI-UFSCar</u>), seguindo as orientações de vigência contidas na <u>Portaria GR nº 6, de 2 de outubro de</u> <u>2024.</u>

| Publicações Eletrônica | as                                                           |                      |              |   |        |   |                        |
|------------------------|--------------------------------------------------------------|----------------------|--------------|---|--------|---|------------------------|
|                        |                                                              |                      |              |   |        |   | Pesquisar <u>V</u> isu |
|                        |                                                              |                      |              |   | 0      |   |                        |
| Resumo:                |                                                              |                      |              |   |        |   |                        |
| Unidade Responsável:   |                                                              |                      |              |   |        | ~ |                        |
| Tipo do Documento:     | Ato Normativo: Portaria                                      |                      |              | ~ |        |   |                        |
| Número:                |                                                              |                      |              |   |        |   |                        |
| Protocolo:             |                                                              |                      |              |   |        |   |                        |
| Veiculo:               |                                                              |                      |              | ~ |        |   |                        |
| Data do Documento:     |                                                              |                      |              |   |        |   |                        |
| Data de Publicação:    | O Hoje                                                       |                      |              |   |        |   |                        |
|                        | <ul> <li>Indeterminada</li> <li>Período explícito</li> </ul> |                      |              |   |        |   |                        |
|                        | 0 .                                                          |                      |              |   |        |   |                        |
| Protocolo Des          | scrição Veiculo                                              | Data de Publicação U | nidade Órgão |   | Resumo |   | Imprensa Naciona       |
|                        |                                                              |                      |              |   |        |   |                        |

15. Caso o ato normativo esteja com nível de acesso "restrito", a UVR deverá redefinir o nível de acesso para "**público**".

| 23112. Dossié Ato Normativo 123/2024 Ato Normativo: Minuta de Resolução 2         | Tipo do Processo:<br>Administração: Atos Normativos Internos Produzidos no SEI<br>Especificação:                | ~        |
|-----------------------------------------------------------------------------------|----------------------------------------------------------------------------------------------------|----------|
| Consultar Andamento TIPO DO PROCESSO                                              | Ciassificação por Assuntos:                                                                                     |          |
| Administração: Atos Normativos Internos Produzidos no<br>SEI<br>- INTERESSADO(S)  | Interessados:                                                                                                   | 1        |
| ATRIBUÍDO PARA                                                                    |                                                                                                    | - 1<br>- |
| Este processo não possul<br>anotações. <u>Clique aqui</u> para criar<br>uma nota. | Ubservações desta lunidade:                                                                                     | li       |
|                                                                                   | Nivel de Acesso<br>Sigiloso<br>Hipótese Legal:<br>Documento Preparatório (Art. 7º, § 3º, da Lei nº 12.527/2011) |          |

16. Finalmente, a UVR copia o *link* permanente da publicação no <u>Boletim de Serviço</u> <u>Eletrônico (Publicações Eletrônicas do SEI-UFSCar)</u> e inclui na plataforma de divulgação própria da UVR, podendo divulgar a quem achar necessário.

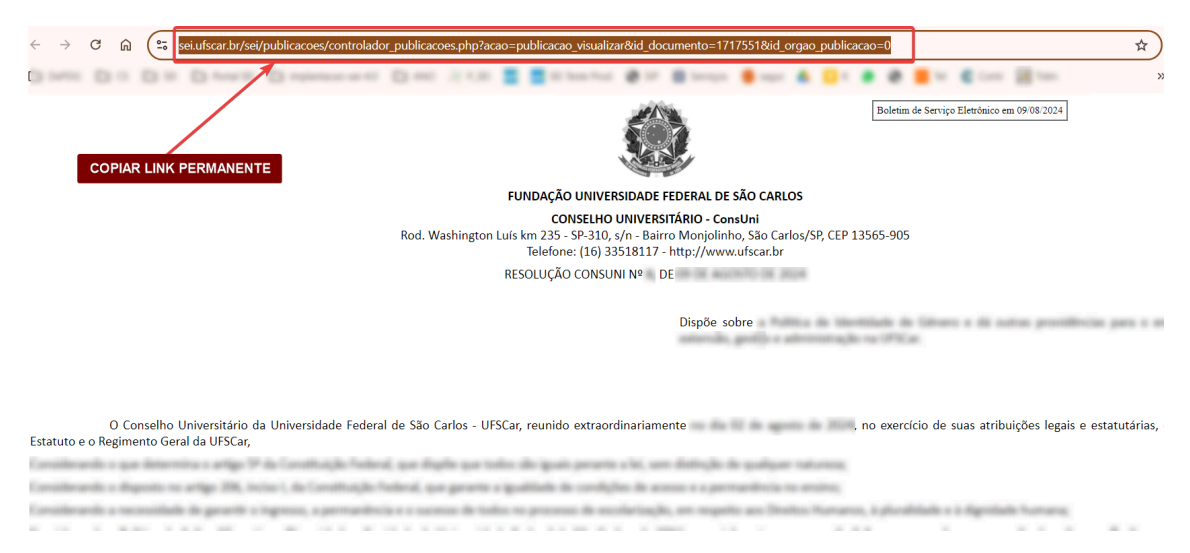

17. A fim de facilitar a busca posterior do processo, a UVR pode incluir em Bloco Interno na categoria "Atos Normativos AAAA", onde AAAA refere-se ao ano de criação dos atos.

| Sei. 3.1.5 ++ / / / /                                                                                                    | Publicações Eletrônicas Menu Pesquisa                                                                  |  |  |
|----------------------------------------------------------------------------------------------------|----------------------------------------------------------------------------------------------------|--|--|
| Ato Normativo: Resolução 13 (                                                                                                    | Processo aberto somente na unidade DePDG-<br>TIC.                                                      |  |  |
| P Consultar Andamento                                                                                                    | SEI - Selecionar Bloco - Google Chrome - 🗆 X                                                           |  |  |
| - TIPO DO PROCESSO                                                                                                    | sei.ufscar.br/sei/controlador.php?acao=bloco_selecionar_processo&tipo_selecao=1&id_object=objLup       |  |  |
| Administração: Atos Normativos Internos Produzidos no SEI                                                                          | Selecionar Bloco                                                                                       |  |  |
| - INTERESSADO(S) - Nenhum interessado especificado ATRIBUIDO PARA (processo sem atribuição) - ANOTAÇÕES - Esle processo não possui | OK <u>Pesquisar</u> <u>Novo Bloco de Reunião</u> <u>F</u> echar  Palavras-chave para pesquisa:  Sigla: |  |  |
| uma nota.                                                                                                    | Lista de Blocos (47 registros):                                                                        |  |  |
|                                                                                                    | Número Tipo Descrição Acões 3                                                                          |  |  |
|                                                                                                    | U 415/5 Interno Atos Normativos 2024 415/5                                                             |  |  |
|                                                                                                    | O 3002U Interno Greve 2024     ♥                                                                       |  |  |

18. A UVR envia o processo para a CoPRAN para definição de eixos temáticos e para inclusão na <u>página de Atos Normativos da UFSCar.</u>

| Zattr2 C B<br>Z Dossié Ato Normativo 123/2024 C<br>Ato Normativo: Portaria 22 M L C | Enviar Processo <sup>2</sup>                                                                                                    | Enviar       |
|-------------------------------------------------------------------------------------|----------------------------------------------------------------------------------------------------|--------------|
| P Consultar Andamento                                                               | Processos: 23112 Alos Normativos Internos Produzidos no SEI                                                                               | A<br>        |
| TIPO DO PROCESSO                                                                    |                                                                                                    |              |
| INTERESSADO(S)                                                                      | Unidades:<br>copran<br>CePRAN - Comusado Permanente Revisão de Atos Normativos<br>CePRAN - Comusado Permanente Revisão de Atos Normativos | ~ <u>~</u> @ |
| ATRIBUÍDO PARA                                                                      |                                                                                                    | <b>*</b>     |

19. UVR deve enviar o processo de volta para a UnVR para ciência e continuidade.

| 23112.026168/2024-69 [ [ ] ]<br>Dossié Ato Normativo 123/2024 (1559987) [ ] [ ]<br>Ato Normativo Alivita do Bardenico 2 (555000) [ ] [ ] | Enviar Processo <sup>2</sup>                                                                                     |                                     | 4          |
|----------------------------------------------------------------------------------------------------|----------------------------------------------------------------------------------------------------|-------------------------------------|------------|
| Ato Normativo: Portaria 24 (1560049) M L C /                                                                                             | Processos:                                                                                                    |                                     | Livia      |
| 🔊 Consultar Andamento                                                                                                    | 23112.026168/2024-69 - Administração: Atos Normativos Internos Produzidos no SEI                                 | A                                   |            |
| TIPO DO PROCESSO                                                                                                    | UVR envia p                                                                                                    | rocesso de volta à UnVR solicitante |            |
| Administração: Atos Normativos Internos Produzidos no SEI                                                                                | Unidades:                                                                                                    |                                     |            |
| INTERESSADO(S)                                                                                                    | departamento                                                                                                    | Mostrar unidades por onde tramitou  | 0.00       |
| Nenhum interessado especificado.                                                                                                    | and the second second second second second second second second second second second second second second second |                                     | ^ <b>×</b> |
| ATRIBUÍDO PARA                                                                                                    |                                                                                                    |                                     | *          |
| (processo sem atribuição)                                                                                                    |                                                                                                    |                                     |            |

20. Caso haja necessidade de alterações posteriores no Ato Normativo, a UnVR deverá incluir toda a documentação relativa a essas atualizações no processo na forma de "Dossiê" e enviar para a UVR para gerar uma publicação relacionada ao Ato Normativo e publicar no Boletim do SEI.

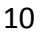

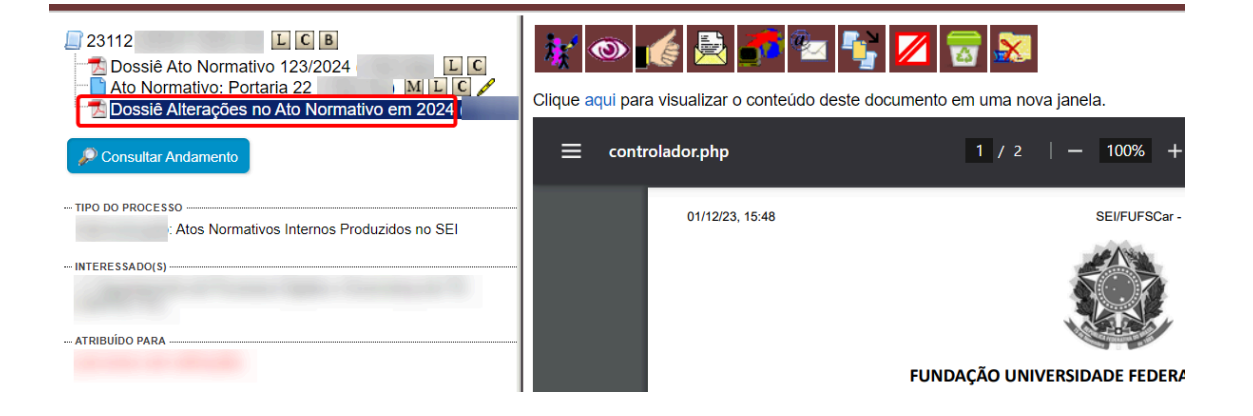